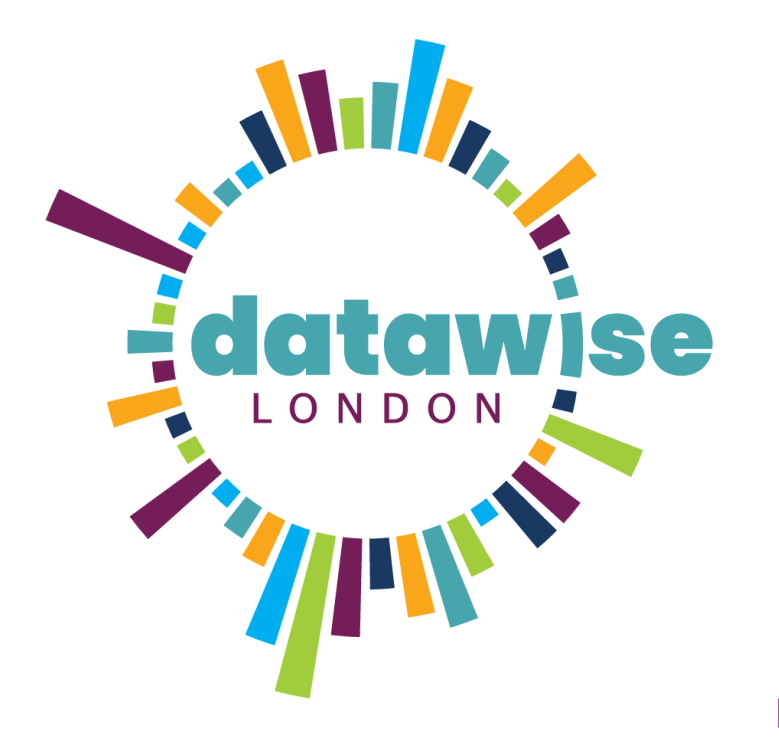

# Power Bl guide

How to set up relative paths for your data sources

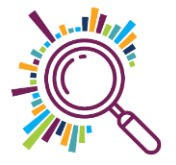

#### What are absolute & relative paths

An **absolute path** is a complete path from the root directory to the target file or folder. Think of it as a full address, including the country, city, street, and house number. In Power BI, an absolute path might look something like this:

C:\Users\YourName\Documents\PowerBI\Report.pbix

#### **Relative Paths**

A **relative path** is a path that starts from the current directory and goes to the target file or folder. It's like giving directions from where you currently are, rather than from a fixed starting point. In Power BI, a relative path might look like this:

https \\Documents\PowerBI\Report.pbix.

## Why do you need relative paths

• **Portability**: If you move the entire folder to another location or share it with someone else, the relative paths will still work as long as the folder structure remains the same.

• **Collaboration**: Team members can work on the project without needing to manually adjust paths for their specific directory structures.

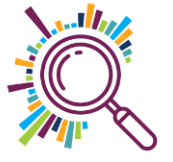

## 2 methods

- 1. To connect a new data source
- 2. To change the connection of an existing data source

For this guide I am linking to a download of data from the <u>Charity Commission</u> website as the data there is in the public domain. From their site it is possible to download data files on all the charities in England and Wales.

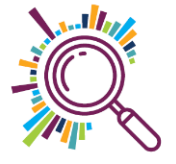

#### Method 1: Connecting a new data source

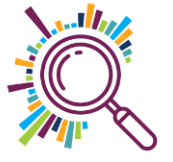

#### Open the file in Sharepoint or One Drive

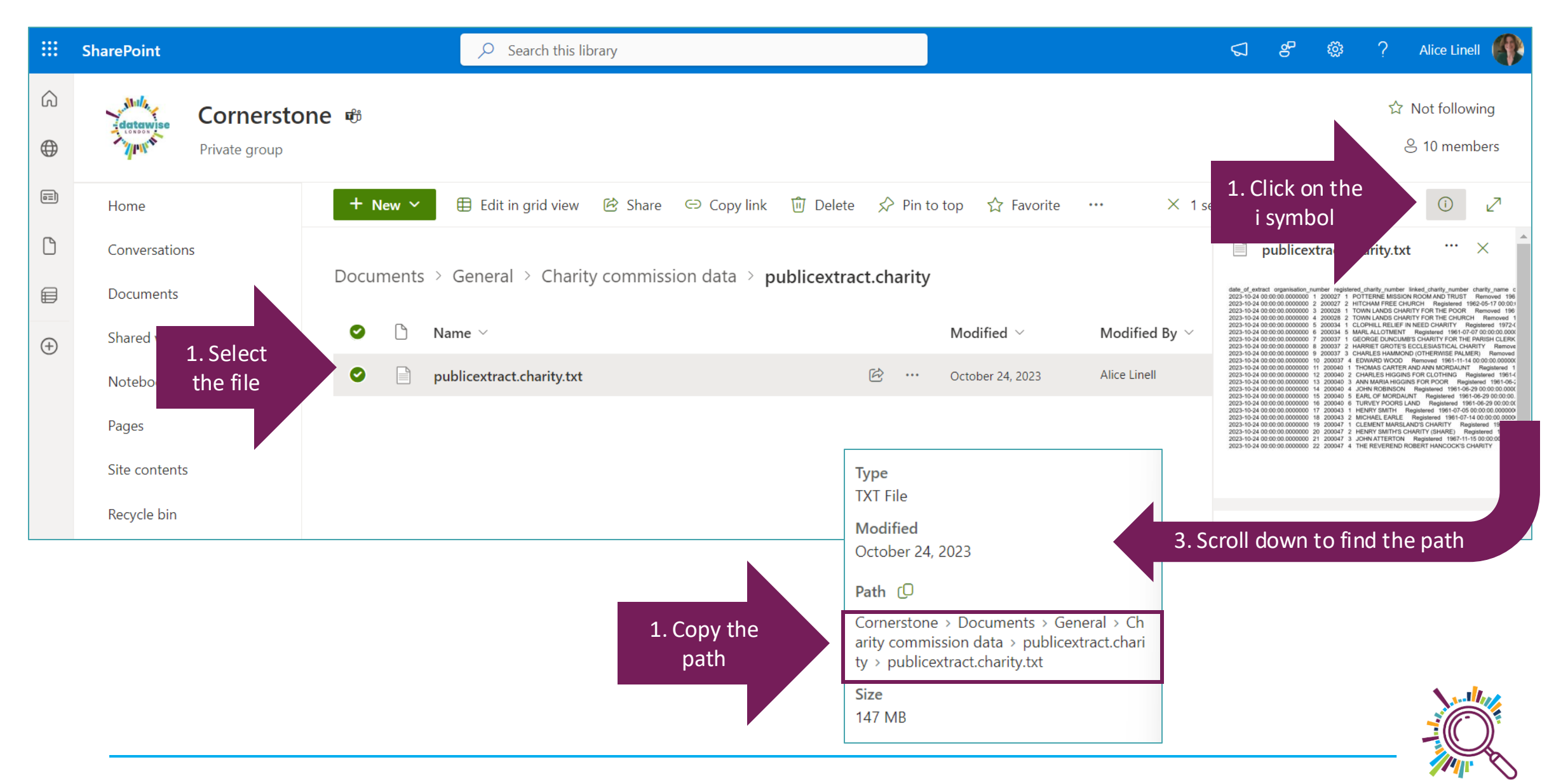

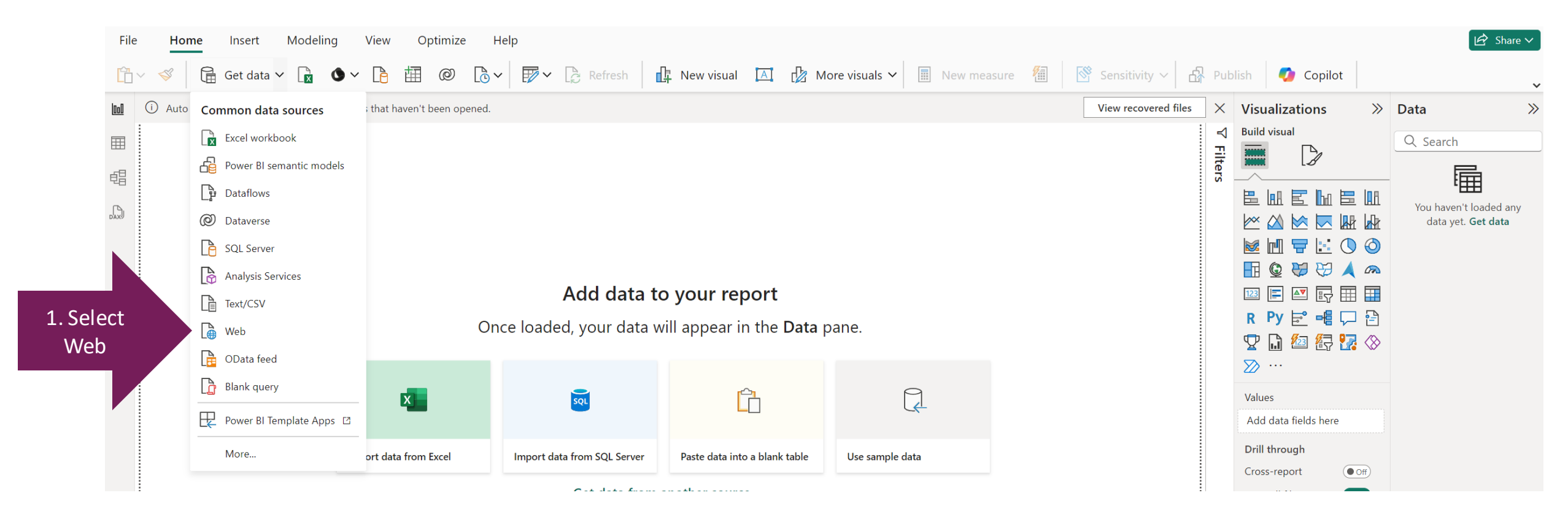

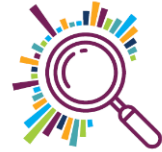

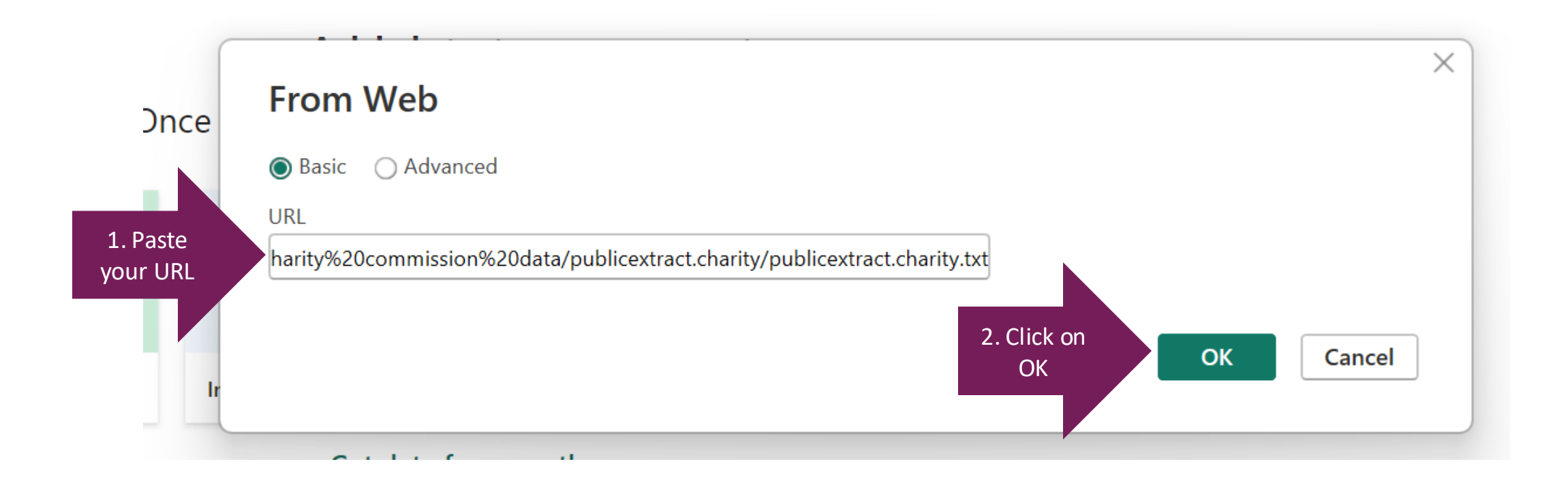

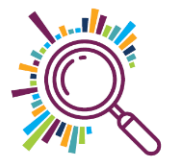

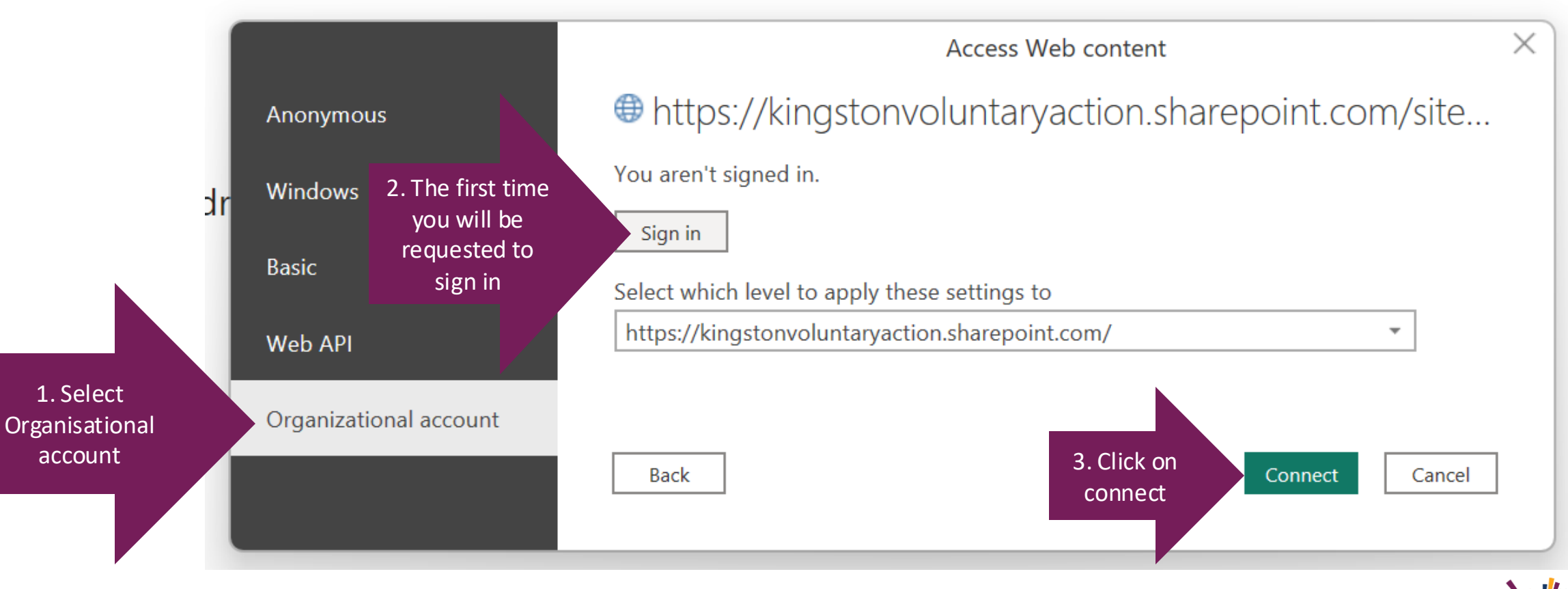

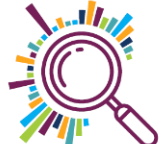

🖻 Sha

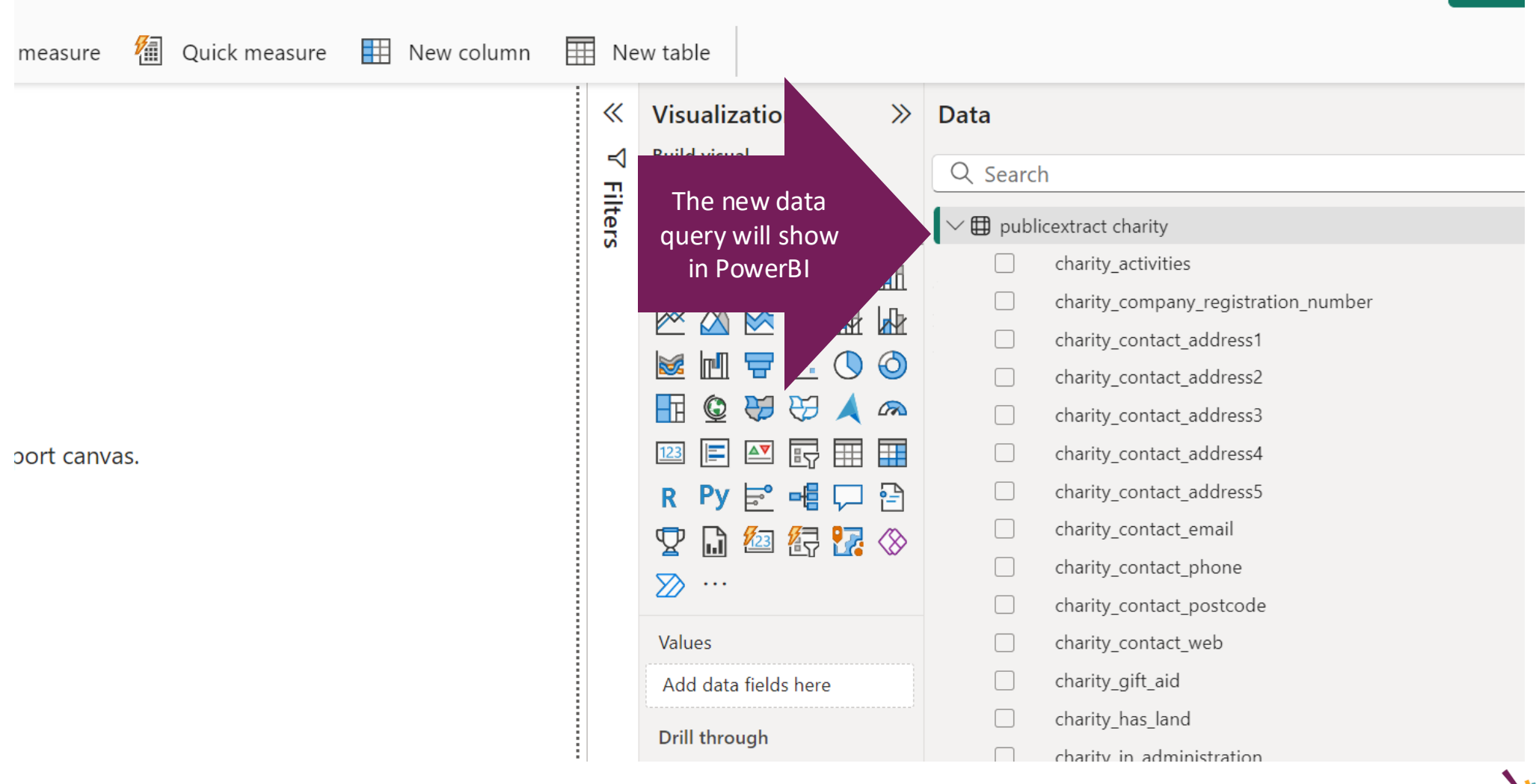

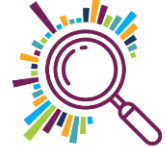

# Method 2: Change the connection of an existing data source

This method can we done when you already have connections to data sources in your PowerBI report but want to change the paths from absolute to relative.

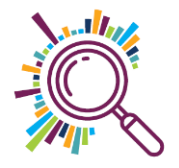

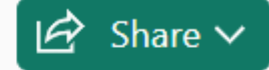

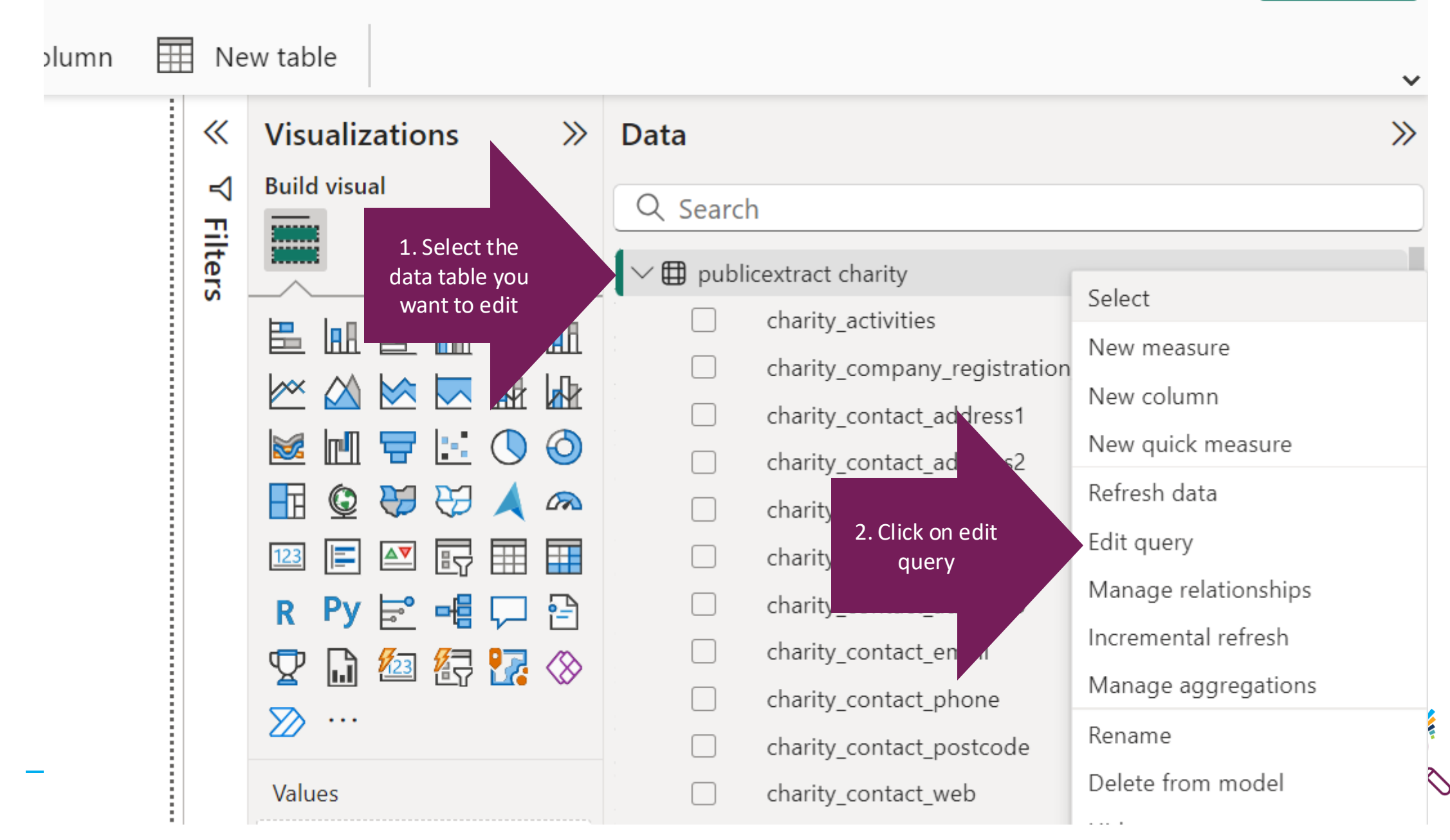

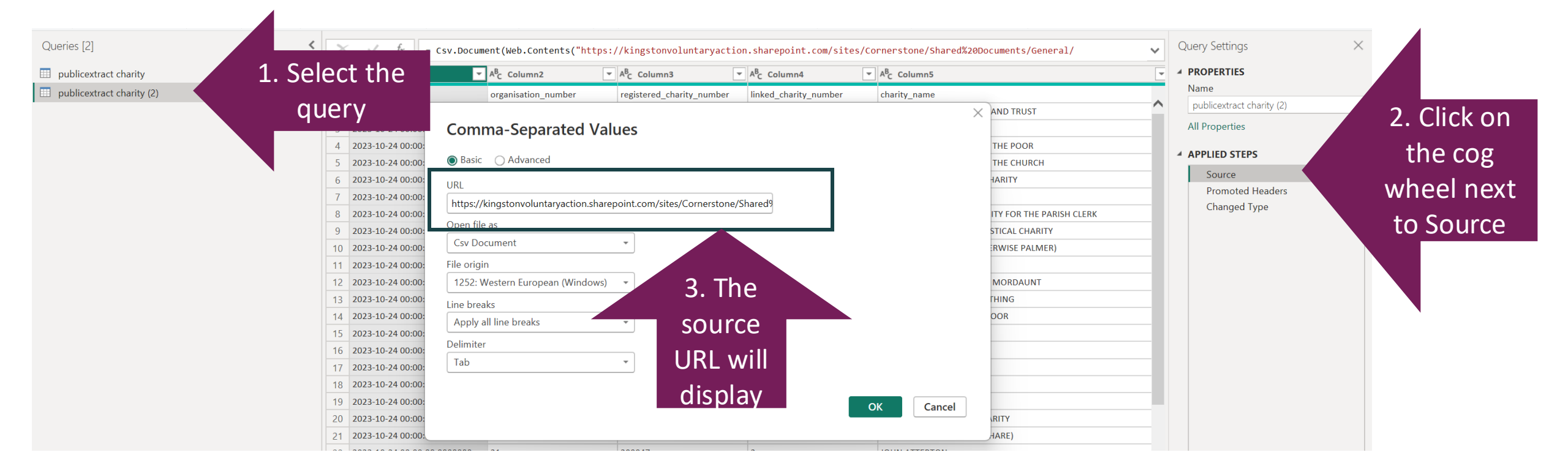

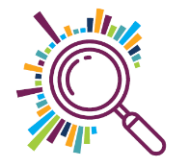

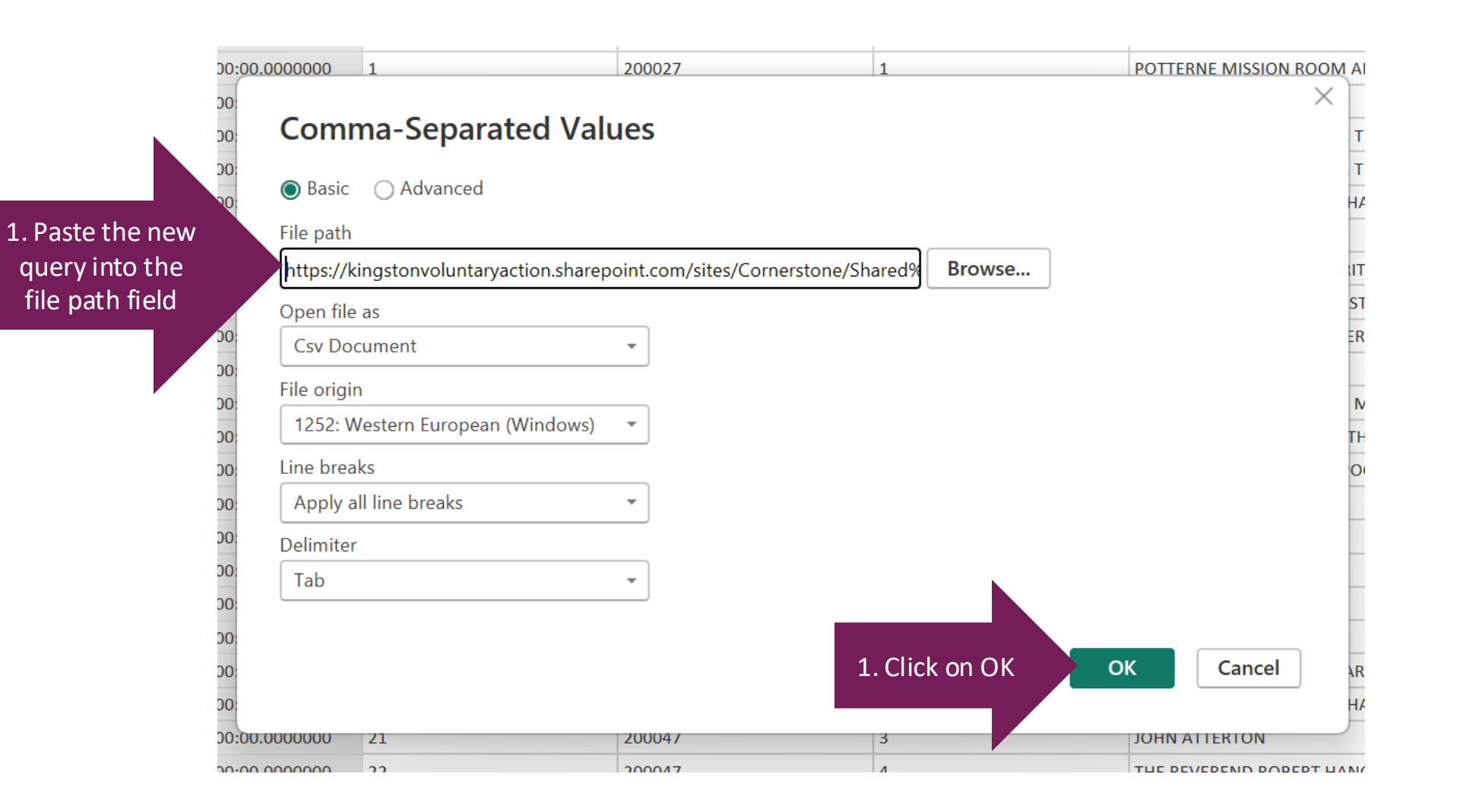

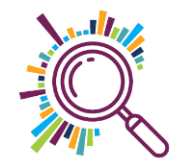